## 教具/場地借用SOP

中國醫藥大學新竹附設醫院 教學部

## 進入tms+後,點選右上方「教具/場地借用」

|            | 回首頁 | 課程中心                                                                              | 教具/場地借用 | 教學部(7K00) ▼ |  |
|------------|-----|-----------------------------------------------------------------------------------|---------|-------------|--|
|            |     |                                                                                   |         |             |  |
| ✓ 最新公告     |     |                                                                                   |         |             |  |
| 7:00-18:00 |     | 教學部【111年5月份院內課程通知】,詳如 ⊮ज<br>111年7月2號師培工作坊報名開始了~ ⊮ज<br>111年6月25日BLS急救教窩訓練報名開始了~ ⊮ज |         |             |  |
|            |     |                                                                                   |         |             |  |
| $\sim$     |     |                                                                                   |         |             |  |
|            |     |                                                                                   |         |             |  |

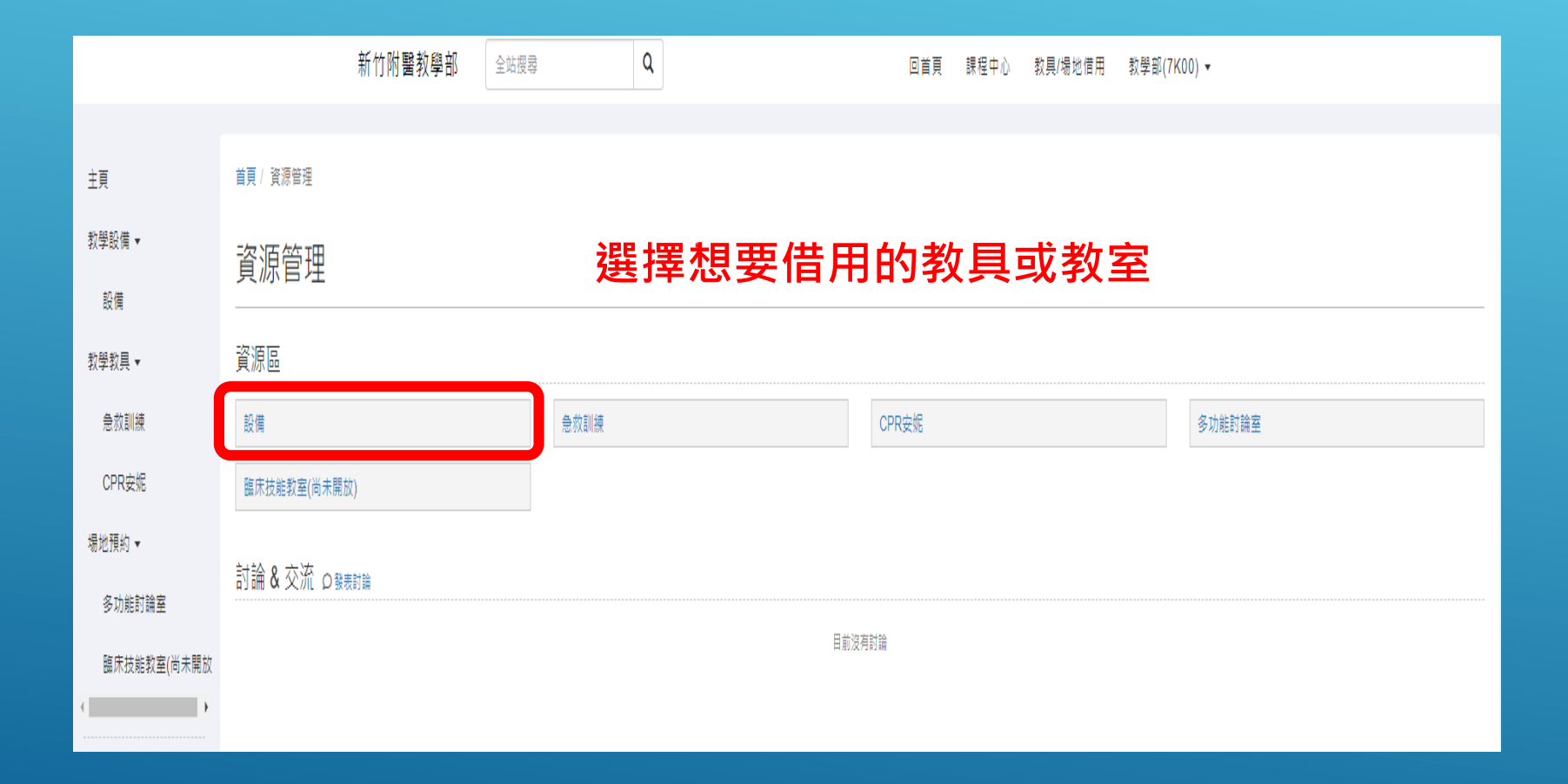

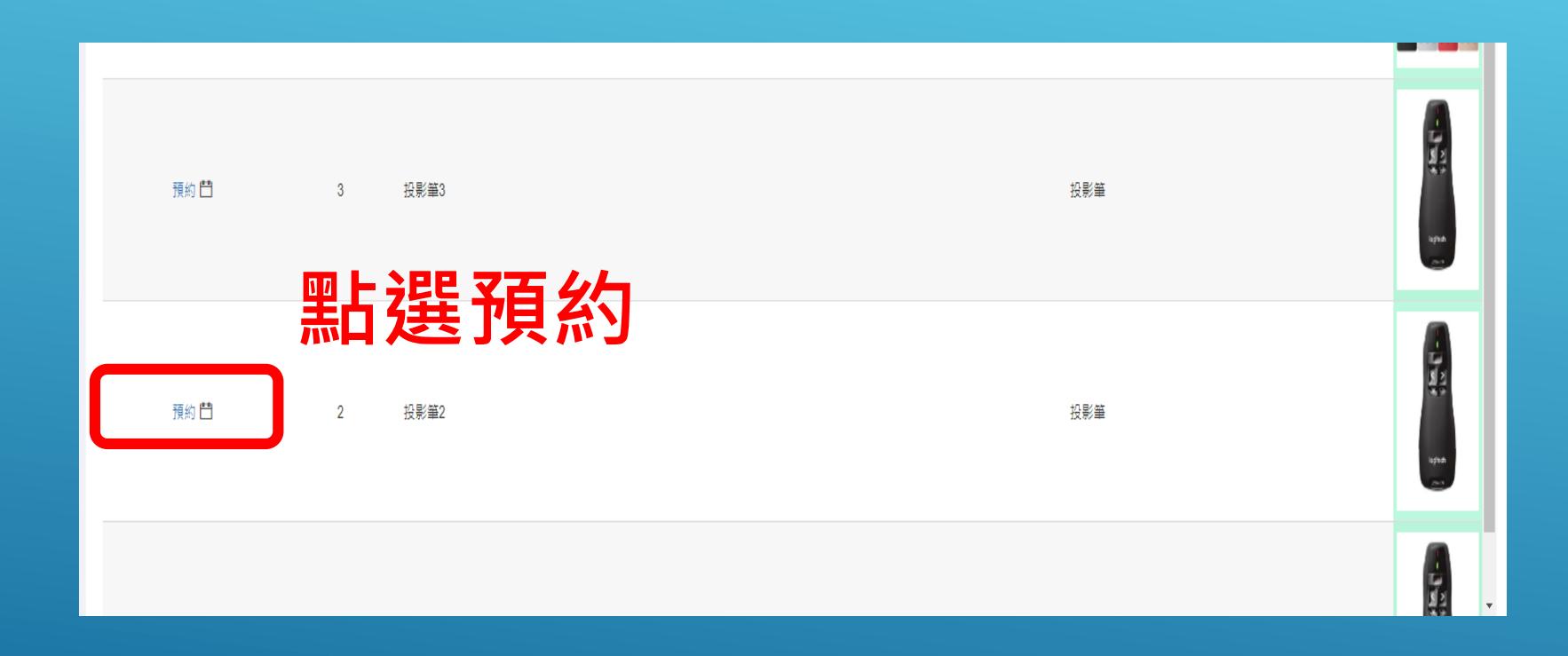

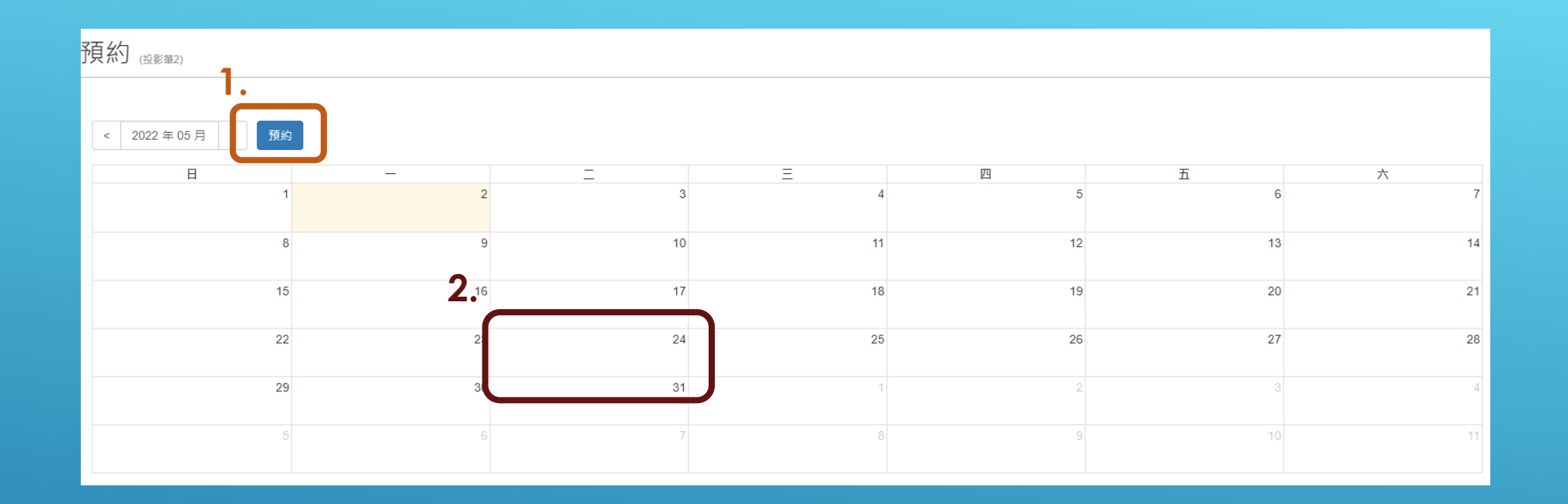

## ▶ 預約方式有兩種:

- ▶ 1.點選上方藍色的預約按鍵
- ▶ 2.點選借用日期

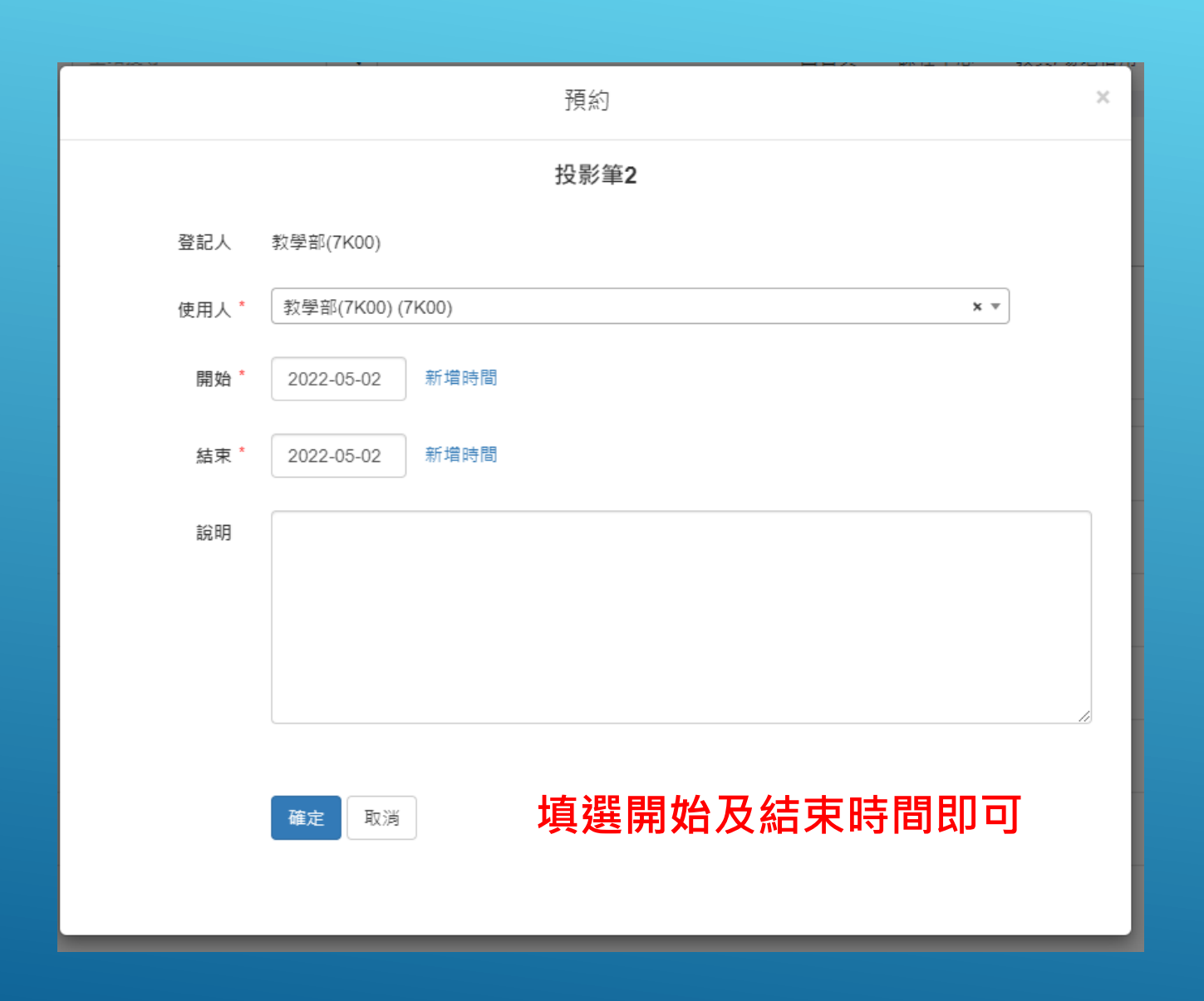

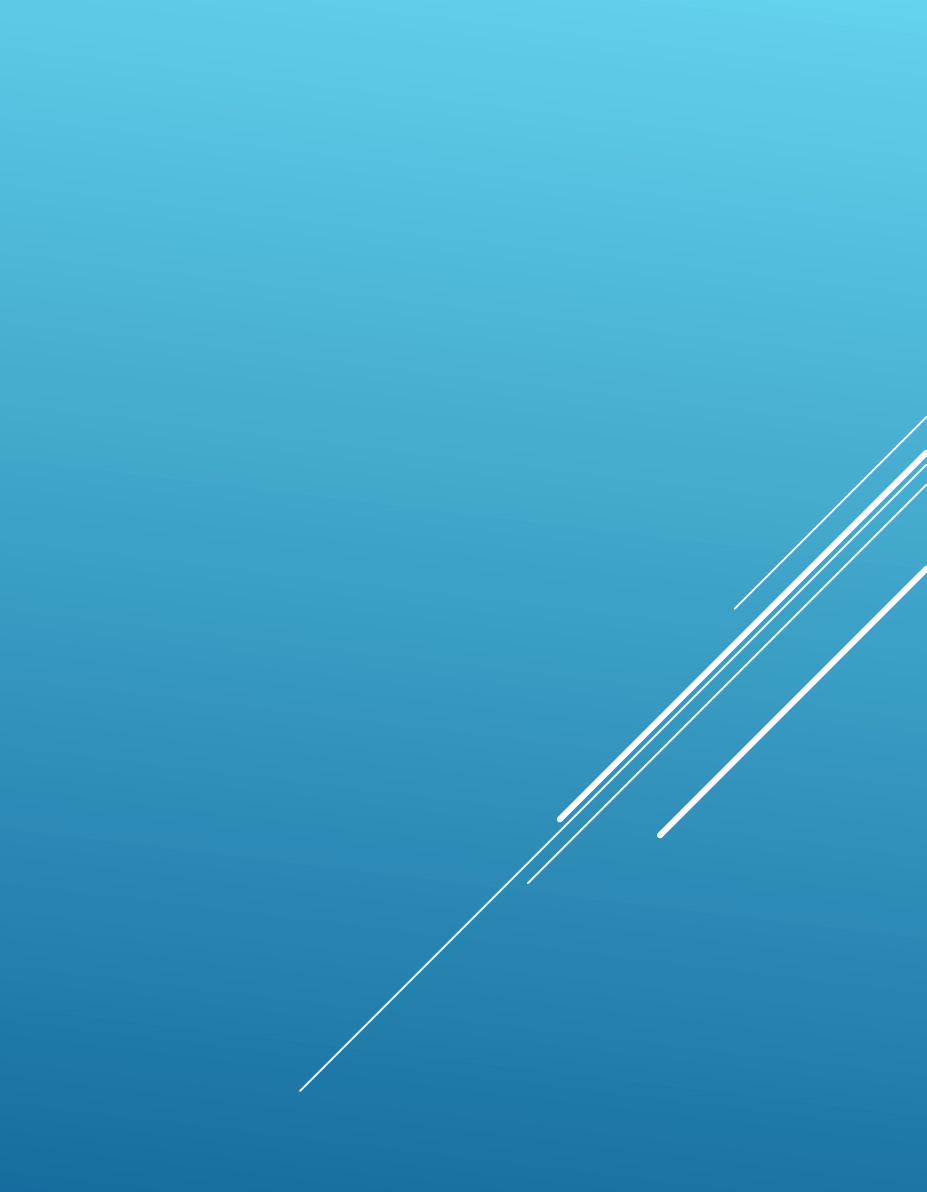